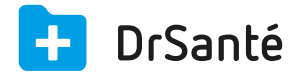

## Paramétrer son agenda

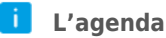

permet de tenir le cahier de rendez-vous de manière informatique, de l'imprimer, de gérer votre salle d'attente en indiquant l'arrivée des patients, de rechercher le prochain rendez-vous d'un patient.

这 Pour accéder aux paramètres de l'agenda, ouvrez le cabinet avec votre nom d'utilisateur puis

accédez aux « paramètres utilisateur » de la page d'accueil > Menu « Agenda ». Pour modifier vos paramètres, cliquez sur « Modifier » (en haut et à droite).

| Paramètres de l'agenda    |             |       | Modifier |
|---------------------------|-------------|-------|----------|
|                           |             |       |          |
|                           |             |       |          |
| Plage horaire             | 09:00       | 21:00 |          |
| Durée d'un créneau        | 15          | mn    |          |
| Durée par défaut d'un rdv | 15          | mn    |          |
| Journées visibles         | lundi       |       |          |
|                           | mardi       |       |          |
|                           | mercredi    |       |          |
|                           | 📕 jeudi     |       |          |
|                           | vendredi    |       |          |
|                           | samedi      |       |          |
|                           | 🗌 dimanche  |       |          |
| Présentation              | 🗌 en colonn | rs    |          |
| Initiales                 | JBI         |       |          |
| Couleur                   |             |       |          |
|                           |             |       |          |

--- Signification de chaque option :

Plage horaire : amplitude horaire de la journée

Durée d'un créneau : si 30 min, visuellement le créneau passera de 9h à 9h30 (par exemple)

Durée par défaut d'un rdv : la durée sera prise en compte au moment de créer le rdv (heure de début et heure de fin)

Journées visibles : visibilité des journées dans l'agenda

Présentation en colonnes : option intéressante pour visualiser l'agenda journalier de tous les médecins.

Initiales : première lettre de votre prénom + deux premières lettres de votre nom.

Couleur : la couleur de l'agenda.

A Ces options sont propres à chaque utilisateur du cabinet.